# AutoCAD, 2016 dynamischer Block Gert Domsch, CAD-Dienstleistung

## 30.05.2016

Inhalt:

| ZIEL                                                | 2  |
|-----------------------------------------------------|----|
| AUSGANGSSITUATION                                   | 2  |
| BLOCKEDITOR                                         | 4  |
| Dynamische Blockfunktionen                          | 5  |
| Parameter, Sichtbarkeit                             | 5  |
| 1. FUNKTIONSTEST                                    | 8  |
| Parameter, Tür Rechts                               | 9  |
| Aktion, Skalieren                                   | 10 |
| 2. FUNKTIONSTEST                                    | 10 |
| Feste Werte (Liste)                                 | 11 |
| 3. FUNKTIONSTEST                                    | 12 |
| Parameter, Tür Links                                | 13 |
| 4. FUNKTIONSTEST                                    | 16 |
| AUSTAUSCH -, IMPORT- EXPORT MIT DER WERKZEUGPALETTE | 17 |
| Ende der Unterlage                                  | 18 |

### Ziel

Die Unterlage beschreibt an einem Beispiel Möglichkeiten, die ein dynamischer Block enthalten kann. Als Ausgangssituation wird eine Zeichnung geladen, aus der ein Block entstehet. Es ist damit ein Block als Ausgangssituation vorhanden, der mit dynamischen Funktionen ausgestattet wird.

### Ausgangssituation

Eine Zeichnung enthält eine symbolische Tür, wie sie als Skizze auf Architektur Zeichnungen Verwendung findet.

- 1. Tür hat rechten- und linken Anschlag
- 2. Besonderheit "Layer "Null" im Zusammenhang mit "Block"
- 3. Die Skalierung wird auf feste Werte voreingestellt.
- 4. Austausch-, Import- Export mit der Werkzeugpalette

| <b>A</b> - | D @ 8 8                  | <b>0</b> 4 •       | ⊳ • ₹                   |                          |                  |                |              |             |                                               | Autod          | esk AutoCAD | 2016 ACA    | D-Tür.dwg                              |                               |                       |           |                                                          |            | [                      |
|------------|--------------------------|--------------------|-------------------------|--------------------------|------------------|----------------|--------------|-------------|-----------------------------------------------|----------------|-------------|-------------|----------------------------------------|-------------------------------|-----------------------|-----------|----------------------------------------------------------|------------|------------------------|
|            | Start Volume             | enkörper           | Fläche                  | Netz Visua               | alisieren        | Parametrisch   | Einfügen     | Beschriften | Ansicht                                       | Verw           | alten Ausg  | gabe Ado    | l-ins A360                             | Rasterwerkzeug                | e Express T           | 'ools Ve  | erfügbare Apps                                           | BIM 36     | 0 Perfo                |
| Einfüg     | n Attribut<br>bearbeiten | Block<br>erstellen | Attribute<br>definierer | Attribute I<br>verwalten | Block-<br>Editor | Anhängen Zusch | neiden Anpas | isen 🖧 Unt  | erlagenlayer<br>hmen variier<br>erlagenfang l | en* ∗<br>EIN ∙ | Importieren | Schriftfeld | Schriftfel<br>CLE-Obje<br>() Hyperlinl | der aktualisieren<br>ekt<br>k | Daten-<br>Verknüpfung | Von 😭 Von | i Quelle herunterl<br>Quelle herauflad<br>en extrahieren | aden<br>en | Standort<br>einstellen |
|            | Block 👻                  |                    | Blockdefin              | ition 🔻                  |                  |                | Referen      | nz 🔻        |                                               | ы              | Importieren |             | Daten                                  |                               | Veri                  | knüpfung  | & Extraktion                                             | 1          | Standort               |
| St         | art                      | ACAD-T             | ür* ×                   | +                        |                  |                |              |             |                                               |                |             |             |                                        |                               |                       |           |                                                          |            |                        |

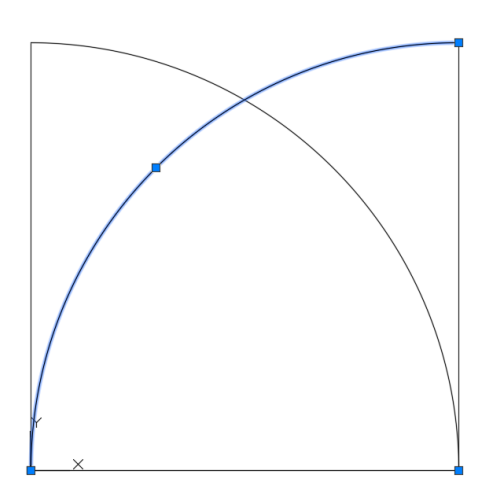

#### Hinweis:

[-][Oben][2D-Drahtkörper]

Grundsätzlich empfehle ich im Rahmen meiner Beschreibungen, in einer einheitlichen Umgebung zu arbeiten.

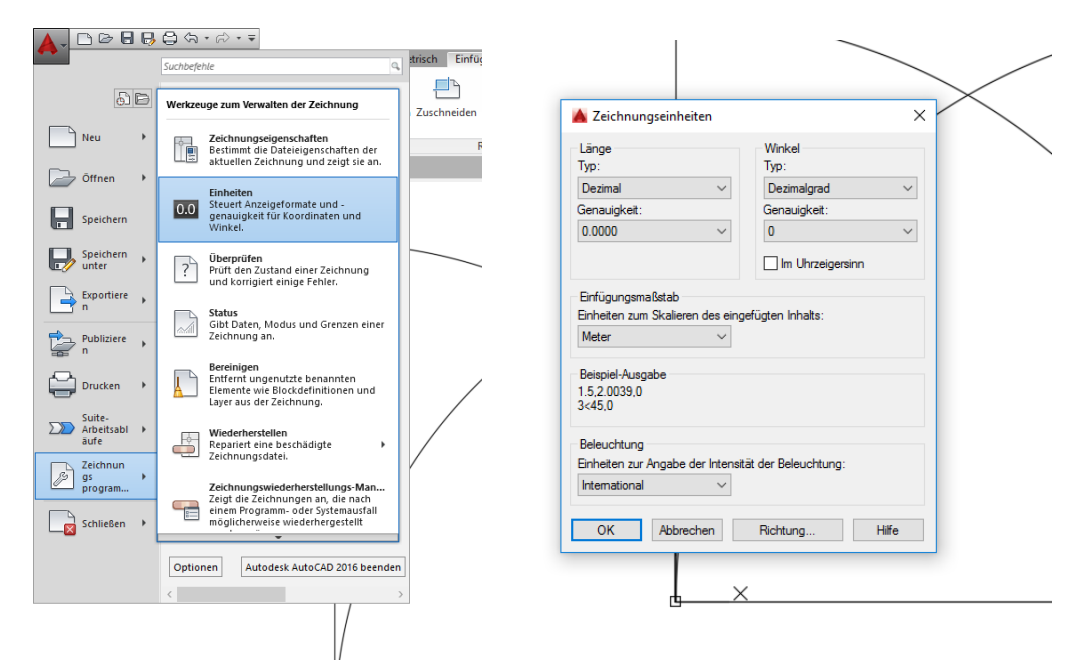

Meine Basis ist der Tiefbau, die Vermessung,

Hier wird als "Einheit" -Meter verwendet.

Aus diesem Grund achte ich darauf, dass in der Zeichnung, die die Basis-Daten für den Block enthält, die Einheit "Meter" und in der Zeichnung, wo der Block eingefügt wird ebenfalls die Einheit Meter vorhanden ist.

Autodesk bietet für den Fall "Block", "Block-Einfügen" auch die Einstellung "keine Einheit". Ich denke jedoch, an dieser Stelle, wo der Schwerpunkt auf dem "dynamischen Block" liegt, nicht zusätzlich mit verschiedene Einheiten zu variieren.

Die Zeichnung (Basisdaten des Blocks, "ACAD-Tür.dwg") wird mit der Funktion: Block einfügen eingefügt. In der leeren Zeichnung entsteht ein Block.

Block einfügen:

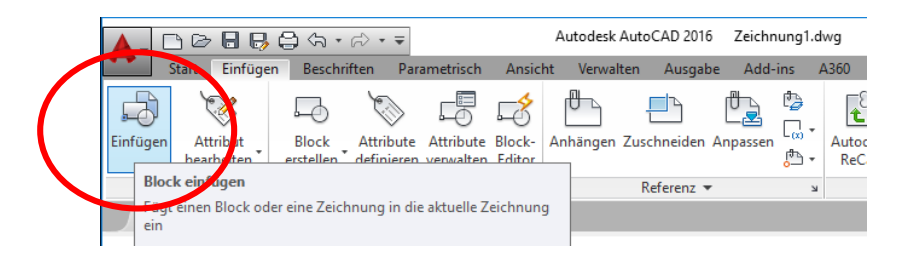

Ein Block besitzt in der Standardeinstellung nur einen "Gripp". Das ist der Einfüge-Punkt.

| 🛦 Einfügen 🛛 🕹                                                                                                    |                                                                                                    |
|----------------------------------------------------------------------------------------------------|----------------------------------------------------------------------------------------------------|
| Name: Durchsuchen                                                                                                    |                                                                                                    |
| Pfad:                                                                                                    | A Zeichnungsdatei wählen X                                                                                                    |
| Mithilfe geografischer Daten suchen                                                                                                    | Suchen in: 📙 Block - Extras -                                                                                                    |
| Enfrügepunkt         Skalerung         Drehung           ✓ Am Bildschim bestimmen         Am Bildschim bestimmen         Markel:         0           X:         1         Winkel:         0           Y:         0         Y:         1           Z:         0         Z:         1           Bickeinhett         Finhett         Finhett                                                                                                    | Name     And     Vorschau       Versuuf     ACAD-Tür.dwg     06.0       Typ: AutoCAD-Zeichnung     Anderungsdatum: Mittwoch, 6. April 2016 19:09:24       Größe: 34,4 KB     Erstellt mit: AutoCAD 2016 |
| Ursprung OK Abbrechen Hilfe                                                                                                    | · _                                                                                                    |
| Name: ACAD-Tür V Durchsuchen                                                                                                    |                                                                                                    |
| Pfad: C:\Users\Gert\Documents\Beschreibung\Block\ACAD-T                                                                                                    |                                                                                                    |
| Mithilfe geografischer Daten suchen                                                                                                    |                                                                                                    |
| Einfügepunkt     Skalerung     Drehung       ✓ Am Bildschim bestimmen     Am Bildschim bestimmen     Am Bildschim bestimmen       X:     1     Writer:       Y:     0     Y:       Z:     0     Z:       Image: State of the state of the state of |                                                                                                    |
| Ursprung OK Abbrechett Hilfe                                                                                                    |                                                                                                    |

Die Tür wird durch das "Einfügen" zum Block.

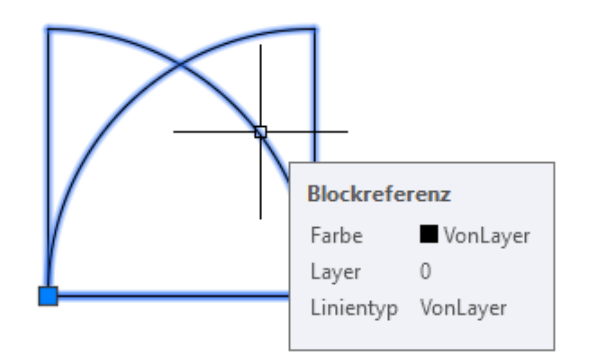

#### **Blockeditor**

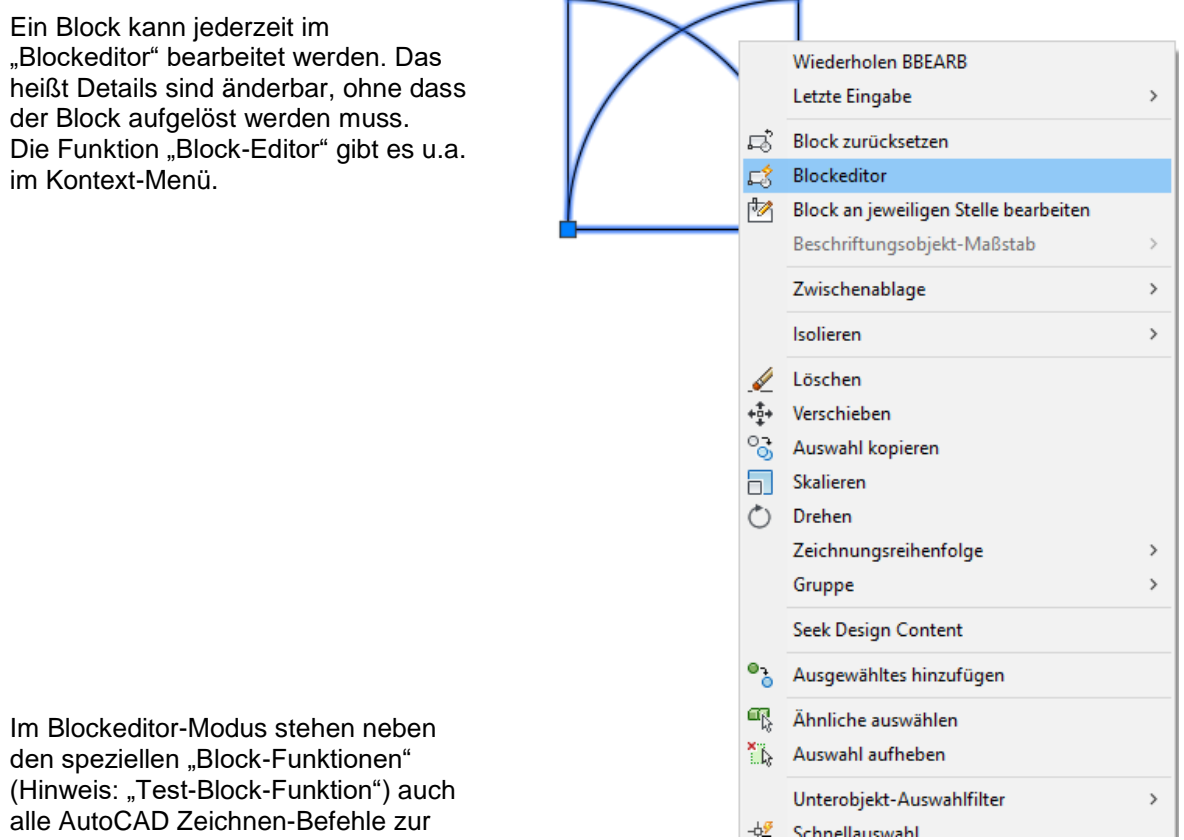

Verfügung.

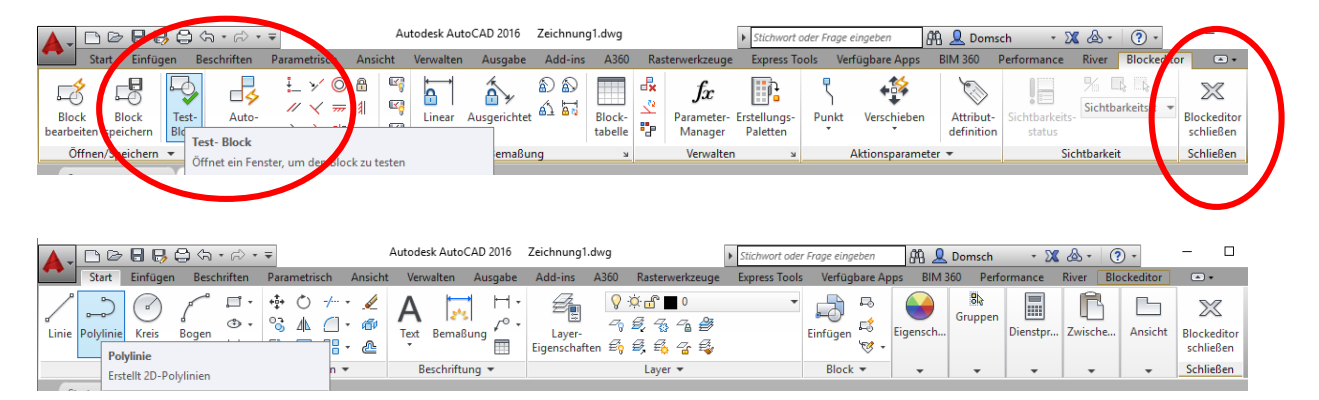

## Dynamische Blockfunktionen

Im Blockeditor ist der Block hinsichtlich aller Parameter bearbeitbar.

× ju, Punkt Parameter \* Linear Polar Aktionen Drehung Ausrichtung netersätze Sichtbarkeit Abrufen PALETTEN - ALLE PALE Abhängigkeiten Basispunkt

Die "dynamischen Funktionen" werden anhand der Blockerstellungspalette erläutert.

Die Zuordnung der Funktionen erfolgt in zwei Schritten

- 1. Bereich: Parameter
- 2. Sichtbarkeit bearbeiten
- 3. Bereich: Aktion

Bearbeitung der Werte, feste Werte ("Liste")

Zuerst wird der Block hinsichtlich der Sichtbarkeit bearbeitet. Anschließend wird die Breite über einen Skalieren-Parameter gesteuert.

### Parameter, Sichtbarkeit

Mit dem Setzen des "Sichtbarkeits-Parameters" ist die Sichtbarkeit bearbeitbar.

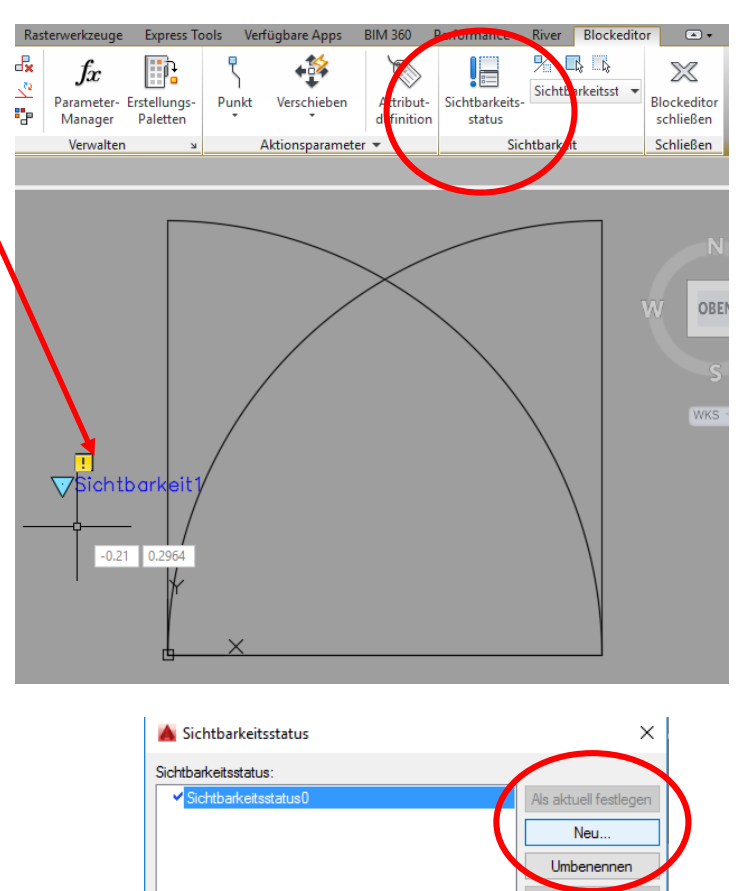

Gert Domsch, CAD-Dienstleistung, Lindenstraße 5, 02999 Lohsa. <u>gert.domsch@t-online.de</u>, www.gert-domsch.de AutoCAD 2014 Grundlagen, Anwendungsbeispiel

OK

Abbrechen

Hilfe

| 📐 Sichtbarkeitsstatus                                         | $\times$              |
|---------------------------------------------------------------|-----------------------|
| Sichtbarkeitsstatus:                                          |                       |
| ✓ Sichtbarkeitsstatus0                                        | Als aktuell festlegen |
|                                                               | Neu                   |
|                                                               | Umbenennen            |
|                                                               | Löschen               |
| 🔺 Neuer Sichtbarkeitsstatus                                   | ×                     |
| Name des Sichtbarkeitsstatus:                                 |                       |
| Tür rechts                                                    |                       |
|                                                               |                       |
| Alle under de ser Objette et esuar Status                     |                       |
| Alle vomandenen Objekte mit neuem Star                        | us auspienden         |
| Alle vorhandenen Objekte mit neuem Stat                       | tus anzeigen          |
| <ul> <li>Sichtbarkeit vorh. Objekte in neuem Statu</li> </ul> | us unverändert lassen |
|                                                               |                       |
| OK Abbreche                                                   | n Hilfe               |

Für den "Sichtbarkeitsstatus "Tür rechts" wird der linke Teil der Tür "Unsichtbar gemacht".

![](_page_5_Figure_3.jpeg)

| Attribut-<br>definition | Sichtbarkeits-<br>status | %     Image: Constraint of the second second s |
|-------------------------|--------------------------|----------------------------------------------------------------------------------------------------|
| •                       |                          | Sichtbarkeit                                                                                                    |
|                         |                          |                                                                                                    |
| √Sic                    | htbarkeit                |                                                                                                    |

| Sichtbarkei                    | itsstatus0                           | Als aktuell festlege  |
|--------------------------------|--------------------------------------|-----------------------|
| <ul> <li>Tür rechts</li> </ul> |                                      | Neu                   |
|                                |                                      | Umbenennen            |
|                                | Neuer Sichtbarkeitsstatus            | ×                     |
| kame                           |                                      |                       |
| Türl                           | Links                                |                       |
| -                              | htharkeitsoptionen für neue Status   |                       |
| 0                              | Alle vorhandenen Objekte mit neuem S | itatus ausblenden     |
| 0                              | Alle vorhandenen Objekte mit neuem S | itatus anzeigen       |
| -                              |                                      | a second and a second |

Für den "Sichtbarkeitsstatus "Tür links" wird der rechte Teil der Tür "Unsichtbar gemacht".

|   | Attribut-<br>definition | Sichtbarkeits-<br>status | % □ ↓ ↓ ↓ ↓ ↓ ↓ ↓ ↓ ↓ ↓ ↓ ↓ ↓ ↓ ↓ ↓ ↓ ↓ | Blockeditor<br>schließen |
|---|-------------------------|--------------------------|-----------------------------------------|--------------------------|
|   | •                       |                          | Sichtbarkeit                            | Schließen                |
| I |                         |                          |                                         |                          |
|   | ∕∕Sicl                  | ntbarkeit<br>Y           |                                         |                          |

#### Hinweis:

Abschließend empfehle ich den ersten "Sichtbarkeitsstatus" umzubenennen in "alle Elemente sichtbar". Damit ist eine "Übersicht" zum Gesamtinhalt des Blockes gegeben.

| A Sichtbarkeitsstatus                  | ×                     | Attribut-<br>definition | Sichtbarkeits-<br>status | %     %       Tür rechts     •       alle Elemente sichtbar |
|----------------------------------------|-----------------------|-------------------------|--------------------------|-------------------------------------------------------------|
| Sichtbarkeitsstatus:                   |                       | -                       |                          | Tür rechts                                                  |
| alle Elemente sichtbar<br>✓ Tür rechts | Als aktuell festlegen |                         |                          | Tür Links                                                   |
| Tür Links                              | Neu                   |                         |                          |                                                             |
|                                        | Umbenennen            |                         |                          | $\sim$                                                      |
|                                        | Löschen               |                         |                          |                                                             |
|                                        | Nach oben             |                         |                          |                                                             |
|                                        | Nach unten            |                         | ichtborke<br>Y           | it1                                                         |
| OK Abbrec                              | hen Hilfe             |                         | <u> </u>                 | ×                                                           |

### 1. Funktionstest

![](_page_7_Picture_2.jpeg)

Im nächsten Schritt wird das Skalieren auf eine definierte Breite erläutert.

### Parameter, Tür Rechts

Nachfolgend wird der Skalieren-Parameter für die Tür definiert. Hinweis:

Der Parameter gilt nur für die Ansicht, in der er definiert ist. In anderen Ansichten ist dieser nicht zu sehen.

![](_page_8_Figure_4.jpeg)

### Aktion, Skalieren

Der Parameter wird mit einer Aktion verknüpft.

![](_page_9_Figure_3.jpeg)

Parameter wählen: Auswahlsatz für Aktion angeben Objekte wählen: Entgegengesetzte Ecke angeben: 5 gefunden ■ X 🍕 ♣ BAKTIONTOOL Objekte wählen:

![](_page_9_Figure_5.jpeg)

2. Funktionstest

![](_page_9_Figure_7.jpeg)

## Feste Werte (Liste)

Die weitere Bearbeitung erfolgt wieder im "Blockeditor". Der Abstand ist vorerst stufenlos einstellbar. Es ist möglich hier feste Werte vorzugeben. Die Option ist Bestandteil der Eigenschaften.

![](_page_10_Picture_3.jpeg)

Die Werte werden als "Liste" vorgegeben.

![](_page_10_Figure_5.jpeg)

|      | 5 1 1                | 0                 |   |   |  |  |
|------|----------------------|-------------------|---|---|--|--|
|      | Ende Y               | 0                 |   |   |  |  |
|      | Versatz für Bezeichn | -0.1297           |   |   |  |  |
|      | Abstand              | 1                 |   |   |  |  |
|      | Winkel               | 0                 |   |   |  |  |
|      | Wertesatz            |                   | - |   |  |  |
|      | Abst. Typ            | Liste             |   |   |  |  |
|      | Abst. Werteliste     | 0.8,1,1.1,1.2,1.5 |   |   |  |  |
|      | Sonstiges            |                   | - |   |  |  |
|      | Basisposition        | Startpunkt        |   |   |  |  |
| Z    | Eigenschaften anzei  | Ja                |   |   |  |  |
| F    | Aktionen verketten   | Nein              |   |   |  |  |
| E    | Anzahl der Griffe    | 2                 |   |   |  |  |
| INS  |                      |                   |   |   |  |  |
| EIGE |                      |                   |   |   |  |  |
|      |                      |                   |   |   |  |  |
| 4-   |                      |                   |   | J |  |  |

#### 3. Funktionstest

Die Breite ist nur auf die vorgegebenen Positionen einstellbar.

![](_page_11_Figure_4.jpeg)

### Parameter, Tür Links

Die Bearbeitung für die "Tür Links" wird ohne Test durchgeführt. Die Bearbeitung beginnt mit dem Einfügen des Parameters "Linear".

![](_page_12_Picture_3.jpeg)

Der Parameter wird gesetzt.

![](_page_12_Figure_5.jpeg)

Dem Parameter ist die Aktion zu zuordnen.

![](_page_12_Figure_7.jpeg)

![](_page_13_Figure_1.jpeg)

Die Aktion ist zugeordnet.

![](_page_13_Figure_3.jpeg)

Die Grundeinstellung ist stufenlos, es sind die festen Werte als Liste festzulegen.

![](_page_13_Figure_5.jpeg)

Hinweis:

Es ist darauf zu achten in welcher Richtung der erste und der zweite Griff gesetzt wird. Die Griffe können aktiviert und deaktiviert werden.

![](_page_14_Figure_3.jpeg)

Dadurch, dass für "Tür Links" nur ein Griff aktiviert hat, ist nur ein Griff sichtbar.

![](_page_14_Figure_5.jpeg)

Auf der Seite "Tür Rechts" sind noch beide Griffe an. Aktivierte Griffe, die mit keiner Funktion verknüpft sind können irritieren.

![](_page_14_Figure_7.jpeg)

## 4. Funktionstest

![](_page_15_Figure_2.jpeg)

### Austausch -, Import- Export mit der Werkzeugpalette

Der Block ist im Moment nur Bestandteil der einen Zeichnung.

Für die praktische Arbeit ist es sinnvoll den Block unabhängig von der Zeichnung jederzeit Für das Erstellen von Zeichnungen zur Verfügung zu haben.

Diese unabhängige Verfügbarkeit ist garantiert, wenn der Block in der Werkzeugpalette abgelegt wird. Aus der Werkzeugpalette heraus kann der Block zu jedem Zeitpunkt importiert werden.

In der Werkzeugpalette sind bereits ähnliche Blöcke mit dynamischen Eigenschaften von Autodesk abgelegt. Der Block ist mit gerückter linker Maustaste auf die Palette zu schieben.

![](_page_16_Figure_6.jpeg)

Die Eigenschaften des Blocks bleiben verfügbar und sind anpassbar.

![](_page_16_Picture_8.jpeg)

![](_page_17_Figure_1.jpeg)

#### Ende der Unterlage